## Configurando rede sem fio no Windows XP

1 – Para iniciar o processo de configuração da rede sem fio, clique com o botão direito do mouse no ícone "Redes sem fio detectadas", na barra de tarefas, e selecione "Exibir redes sem fios disponíveis"

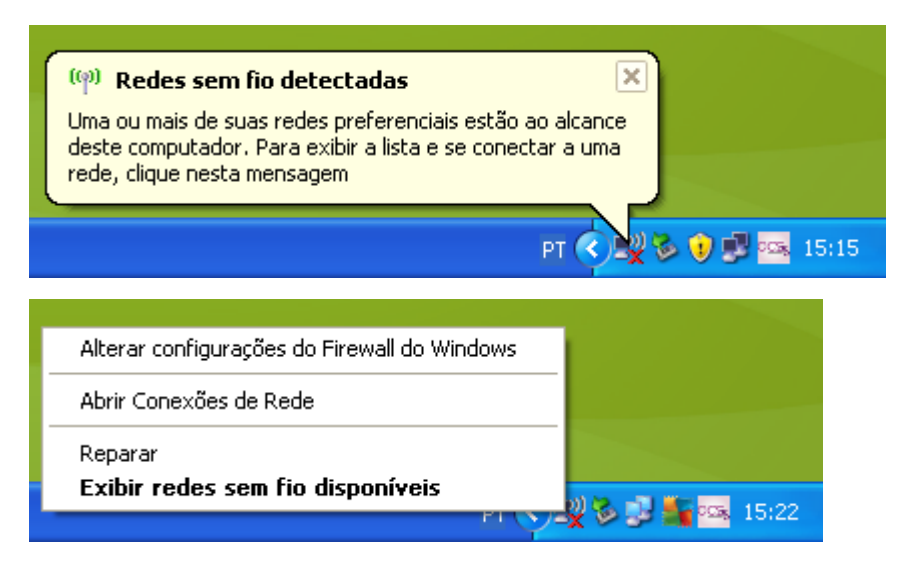

2- Em seguida selecione "Alterar configurações avançadas", na barra da esquerda

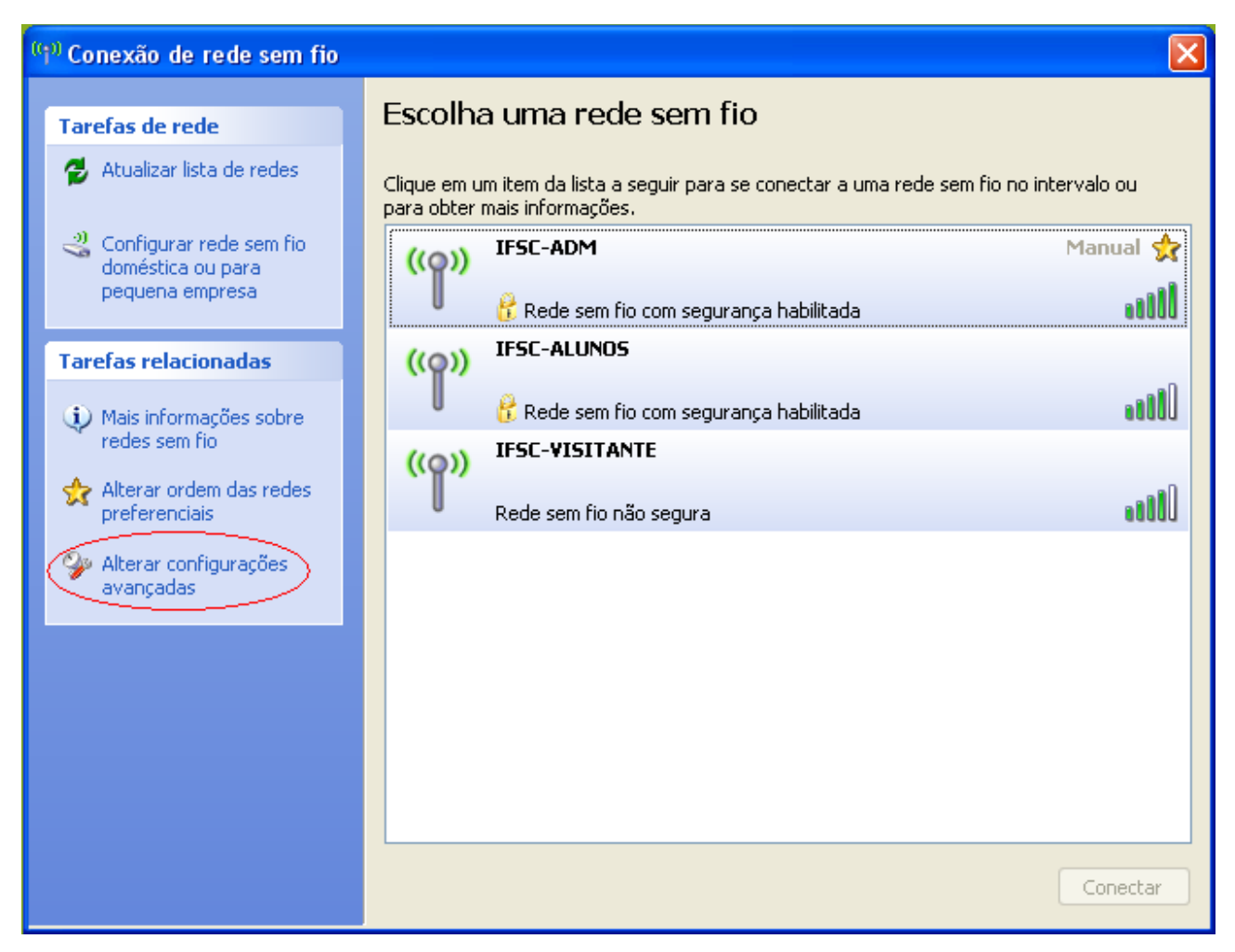

- A opção "Usar o Windows para definir as definições de rede sem fios " deve estar marcada
- Clique em "Adicionar..." para configurar a autenticação da rede

| 👍 Propriedades de Conexão de rede sem fio 💦 🏾 💽 🗙                                                                                               |  |  |  |
|----------------------------------------------------------------------------------------------------|--|--|--|
| Geral Redes sem fio Avançado                                                                                                    |  |  |  |
| Usar o Windows para definir as configurações da rede sem fio                                                                                    |  |  |  |
| Redes disponíveis:                                                                                                    |  |  |  |
| Para se conectar, desconectar-se ou descobrir mais<br>informações sobre redes sem fio no intervalo, clique no botão<br>abaixo.                  |  |  |  |
| Exibir redes sem fio                                                                                                    |  |  |  |
| Hedes preferenciais:         Conectar-se automaticamente às redes disponíveis na ordem listada abaixo:         Mover acima         Mover abaixo |  |  |  |
| Adicionar Remover Propriedades<br>Informações sobre <u>configuração de rede sem</u> Avançado<br>fio.                                            |  |  |  |
| OK Cancelar                                                                                                    |  |  |  |

4 – Para configurar a componente de autenticação, selecione a guia "Autenticação

• A opção "Ativar autenticação IEEE 802.1X para esta rede" deve estar marcada

| Propriedades da rede sem fio                                                                                                    | × |
|----------------------------------------------------------------------------------------------------|---|
| Associação Autenticação Conexão                                                                                                    |   |
| Selecione esta opção para fornecer acesso autenticado à rede<br>para redes Ethernet sem fio.<br>Internet autenticação IEEE 802.1x para esta rede |   |
| Tipo de Smartcard ou outro certificado (TLS)                                                                                                    |   |
| Propriedades                                                                                                    |   |
| Autenticar como computador se houver informações disponívei                                                                                      | s |

5 – Na opção "Tipo de EAP", selecione "Protected EAP (PEAP)"

- Deixe marcada a opção "Autenticar como computador se houver informações disponíveis"
- Clique em "Propriedades" para configurar as opções do protocolo de Autenticação

| Propriedades da rede sem fio 🛛 🔹 💽                                                           |  |  |
|----------------------------------------------------------------------------------------------|--|--|
| Associação Autenticação Conexão                                                              |  |  |
| Selecione esta opção para fornecer acesso autenticado à rede<br>para redes Ethernet sem fio. |  |  |
| ✓ Ativar autenticação IEEE 802.1x para esta rede                                             |  |  |
| Tipo de Smartcard ou outro certificado (TLS)                                                 |  |  |
| Smartcard ou outro certificado (TLS)                                                         |  |  |
| Autenticar como computador se houver informações disponíveis                                 |  |  |

6 – **Desmarque** a opção "Validar certificado do servidor" e clique no botão "Configurar..."

| Propriedades de EAP Protegido 🛛 🛛 🔀                                                                                                    |
|----------------------------------------------------------------------------------------------------|
| Ao conectar:<br>Validar certificado do servidor<br>Conectar-se a esses servidores:                                                                                                    |
| Autoridades de Certificação Raiz Confiáveis:          Baltimore CyberTrust Root         CA 1         Certiposte Classe A Personne         Selecionar Método de Autenticação:                        |
| Senha segura (EAP-MSCHAP v2)                                                                                                    |
| <ul> <li>✓ Habilitar Reconexão Rápida</li> <li>Habilitar verificações de quarentena</li> <li>Desconectar se o servidor não apresentar TLV de cryptobinding</li> <li>OK</li> <li>Cancelar</li> </ul> |

7- **Desmarque** a opção "Usar meu nome e minha senha de logon do Windows automaticamente (e domínio, se houver)" e depois clique em "OK"

| Propriedades EAP MSCHAPv2                                                                                          |
|----------------------------------------------------------------------------------------------------|
| Ao conectar-se:<br>Usar meu nome e minha senha de logon do<br>Windows automaticamente (e o domínio, se<br>houver). |
| OK Cancelar                                                                                                    |

8 – Selecione a opção "Habilitar Reconexão Rápida"

| Propriedades de EAP Protegido                                      |  |  |
|--------------------------------------------------------------------|--|--|
| Ao conectar:                                                       |  |  |
| Validar certificado do servidor                                    |  |  |
| Conectar-se a esses servidores:                                    |  |  |
| Selecionar Método de Autenticação:                                 |  |  |
| Senha segura (EAP-MSCHAP v2) 🔹 Configurar                          |  |  |
| Habilitar Reconexão Rápida<br>Habilitar verificações de quarentena |  |  |
| Desconectar se o servidor não apresentar TLV de cryptobinding      |  |  |
| OK Cancelar                                                        |  |  |

- 9 Clique "OK" em todas as janelas abertas para concluir a configuração da Autenticação
- 10 Para configurar a rede sem fio, selecione a guia "Associação"

11 – Configurar "Nome de rede" (deve respeitar maiúsculo e minúsculo) , "Autenticação de rede" e "Encriptação de dados", e clicar em "OK"

- Nome da rede (SSID): IFG-ADM
- Se desejar conectar na rede eduroam, informe EDUROAM como nome da rede SSID
- Autenticação de rede: WPA2
- Encriptação de dados: AES

| Propriedades da rede sem fio 🛛 🛛 🔀                                                                 |  |  |
|----------------------------------------------------------------------------------------------------|--|--|
| Associação Autenticação Conexão                                                                    |  |  |
| Nome da rede (SSID):                                                                               |  |  |
| Conectar mesmo que a rede não esteja transmitindo                                                  |  |  |
| Esta rede requer uma chave para o seguinte:                                                        |  |  |
| Autenticação de Rede: WPA2                                                                         |  |  |
| Criptografia de dados: AES                                                                         |  |  |
| Chave da rede:                                                                                     |  |  |
| Confirmar chave da rede:                                                                           |  |  |
| (ndice da chave (avançado): 1                                                                      |  |  |
| Esta é uma rede de computador para computador (ad hoc);<br>não são usados pontos de acesso sem fio |  |  |
| OK Cancelar                                                                                        |  |  |

12- Ao finalizar o processo descrito acima, deverá aparecer uma indicação no canto inferior direito com a seguinte instrução: "Clique aqui para selecionar um certificado ou outras credenciais para conexão a rede…"

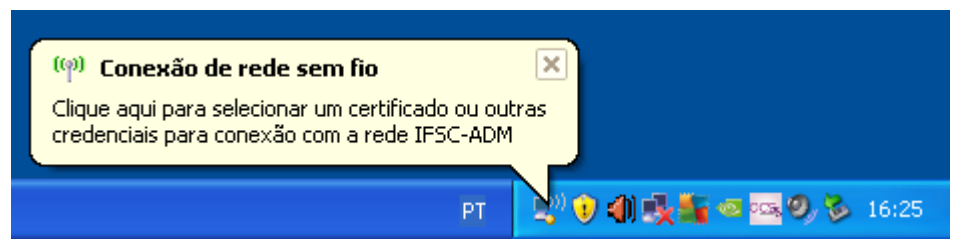

13 – Clique em qualquer zona do aviso para aparecer o pedido das credenciais.

- Inserir o nome do usuário e a senha da conta de acesso do sistema de autenticação, bem como o Domínio ifg.br. Clique "OK"
- Se desejar se conectar na rede eduroam, o nome do usuário também deverá conter o @ifg.edu.br para servidores do IFG ou alunos do IFG.

| Digite as crede                                             | enciais 🛛 🔀 |  |
|-------------------------------------------------------------|-------------|--|
|                                                             |             |  |
| Nome de<br>usuário:                                         |             |  |
| Senha:                                                      |             |  |
| Domínio de<br>logon:                                        | CEFETSC     |  |
| Salvar este nome de usuário e esta senha para uso no futuro |             |  |
| (                                                           | OK Cancelar |  |

14 – Se tudo estiver correto, deverá aparecer um a indicação no canto inferior direito com a seguinte mensagem: "Conectado a …"